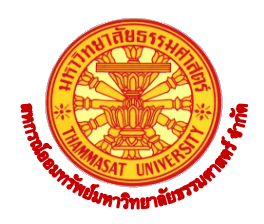

## ประกาศสหกรณ์ออมทรัพย์มหาวิทยาลัยธรรมศาสตร์ จำกัด เรื่อง การเพิ่มช่องทางการให้บริการตรวจสอบข้อมูลการเงินออนไลน์ผ่านทางเว็บไซต์

เนื่องจากสถานการณ์ของโรคไวรัสโคโรนา 2019 (COVID-19) มีการระบาดเป็นวงกว้าง ทำให้ สหกรณ์ออมทรัพย์มหาวิทยาลัยธรรมศาสตร์ จำกัด (สอมธ.) จำเป็นต้องปิดสถานที่เป็นการชั่วคราว ระหว่างวันที่ 2 - 12 เมษายน 2563 ตามความที่เคยออกประกาศไปแล้วนั้น ดังนั้นเพื่ออำนวยความ สะดวกให้แก่สมาชิกให้สามารถตรวจสอบข้อมูลทางการเงินส่วนบุคคลผ่านเว็บไซต์ของ สอมธ. ได้โดยไม่ จำเป็นต้องเดินทางมาที่หน้าเคาเตอร์ เป็นการลดภาระให้แก่สมาชิกในการเข้ามาติดต่อขอข้อมูลการเงิน ส่วนบุคคลของตน ณ ที่ทำการของ สอมธ. กอปรกับเพื่อให้การเข้าร่วมโครงการตามมาตรการพักชำระหนี้ เป็นไปด้วยความเรียบร้อยและมีประสิทธิภาพ สอมธ. จึงได้ตัดสินใจนำระบบ Web Member มาอำนวย ความสะดวกแก่สมาชิก สอมธ. ให้สามารถตรวจสอบข้อมูลทางการเงินส่วนบุคลต่าง ๆ อาทิ ทุนเรือนหุ้น เงินฝาก เงินกู้ การค้ำประกัน ใบเสร็จ และข้อมูลอื่นๆ ของตนเองได้ ที่ช่องทาง (Web Member) นี้ **โดย** สมาชิกสามารถเข้าไปลงทะเบียนเพื่อใช้ระบบได้ที่เว็บไซต์ของ สอมธ. <u>www.tuscinfo.com</u> แล้วเลือก เมนูรายการ "ระบบตรวจสอบข้อมูลสมาชิก" หรือเข้าไปโดยตรงที่ <u>www.tuscmember.com</u>

## ขั้นตอนการลงทะเบียนสามารถดูได้จากเอกสารแนบท้ายประกาศนี้

สำหรับการให้บริการตามประกาศนี้ จะช่วยอำนวยความสะดวกให้กับสมาชิกได้มากขึ้น และ สมาชิกที่ประสงค์จะเข้าร่วมมาตรการพักชำระหนี้เงินต้น สามารถดาวน์โหลดแบบฟอร์มคำขอพักชำระหนี้ ได้ในเว็บไซต์ของ สอมธ. <u>www.tuscinfo.com</u>

ประกาศ ณ วันที่ 3 เมษายน 2563

mos ama

(รองศาสตราจารย์ ว่าที่ร้อยตรี ดร.นพพร ลีปรีชานนท์) ประธานกรรมการ

เอกสารแนบท้ายประกาศ สหกรณ์ออมทรัพย์มหาวิทยาลัยธรรมศาสตร์ จำกัด เรื่อง การเพิ่มช่องทางการให้บริการตรวจสอบข้อมูลการเงินทางออนไลน์: ขั้นตอนการลงทะเบียนเข้าใช้ Web Member

 ให้สมาชิกเข้าไปที่ www.tuscinfo.com แล้วเลือก "ระบบตรวจสอบข้อมูลสมาชิก" ที่มุมบน ด้านซ้ายมือ หรือเข้าไปที่ www.tuscmember.com หน้าแรกจะพบคำเตือน

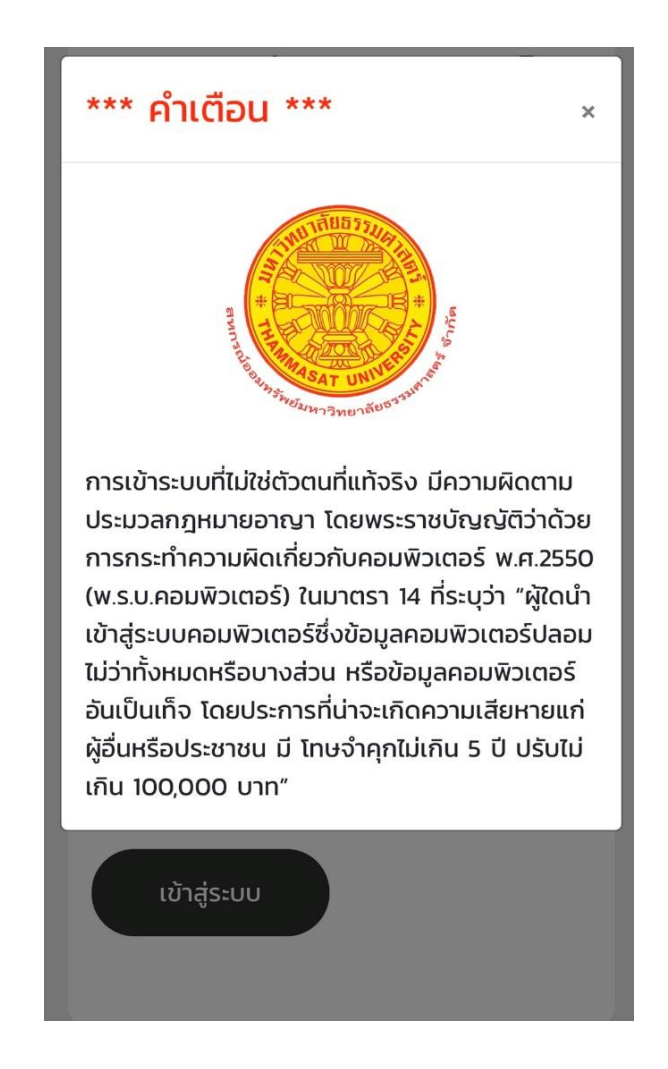

2. เมื่อเข้าสู่ระบบแล้ว ให้เลือกคำว่า "ลงทะเบียน"

|                                                                                                    | สหกรณ์ออมทรัพย์มหาวิทยาลัย<br>สหกรณ์ออมทรัพย์มหาวิทยาลัย<br>ธรรมศาสตร์ จำกัด<br>ระบบข้อมูลสมาชิก |          |
|----------------------------------------------------------------------------------------------------|--------------------------------------------------------------------------------------------------|----------|
|                                                                                                    | ทะเบียนสมาชิก                                                                                    |          |
|                                                                                                    | กรุณาระบุทะเบียนสมาชิกให้ครบ                                                                     |          |
|                                                                                                    | รหัสผ่าน                                                                                         |          |
|                                                                                                    | กรุณาระบุรหัสผ่าน 💿                                                                              |          |
|                                                                                                    | ฉันไม่ใช่โปรแกรมอัดโนมัติ<br>reCAPTCHA<br>ข้อมูลส่วนบุคคล - ข้อกำหนด                             |          |
|                                                                                                    | ลงทะเบียน 🧲 ลืมรหัสผ่าน?                                                                         |          |
| <ol> <li>เมื่อเลือกคำว่า "ลงทะเบียน" จะเข้าสู่หน้าจอให้สมาชิกกรอกประวัติส่วนตัว</li> <li>ระบบตรวจสอบข้อมูล</li> <li>สมาชิก</li> </ol> |                                                                                                  |          |
| เลขที่สมาชิก                                                                                                    |                                                                                                  |          |
| กรอกหมายเลขสมาชิกให้ครบท                                                                                                    | าุกหลัก ( 5 หลัก เช่น 09999)<br>                                                                 |          |
| เสขทบตรบระชาชน                                                                                                    |                                                                                                  | 11010    |
| ทรอนแลซทบตรบระชาชน 13 (                                                                                                    | ทสบเดกบนเมตองมเครองที่มาย - เซิน 10110110                                                        | 11010    |
| ชื่อ                                                                                                    |                                                                                                  | <b>.</b> |

-3-

กรุณาระบุชื่อ โดยไม่ต้องเติมคำนำหน้า \*\*เช่น <u>ผศ.ดร.สหกรณ์ ออมทรัพย์</u> ให้ระบุเป็น <u>สหกรณ์</u>

นามสกุล

จำนวนเงินค่าหุ้นรายเดือน

จำนวนค่าหุ้นรายเดือน ส่งเดือนละ โดยกรอกเป็นตัวเลขไม่ต้องมีเครื่องหมาย "," เช่น 2000 กรณึงดส่ง ให้ใส่ ค่าหุ้นรายเดือน เดือนสุดท้ายที่ส่ง

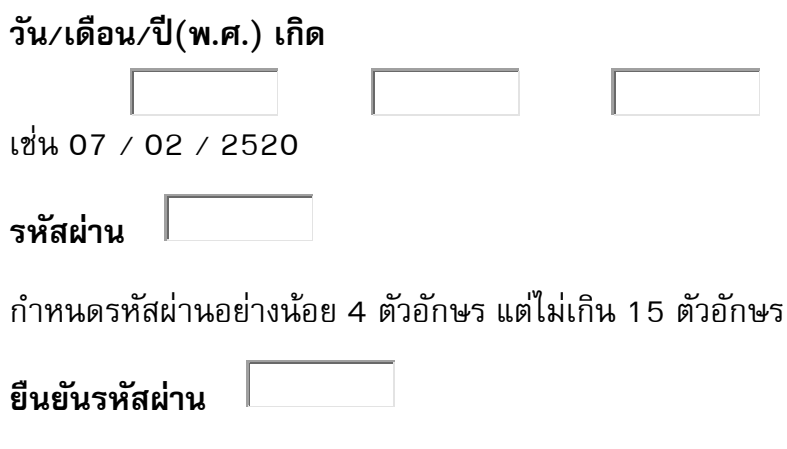

กรอกให้ตรงกับรหัสผ่าน

## เงื่อนไขข้อตกลงการสมัครสมาชิก

 5. หากข้อมูลของสมาชิกไม่ตรง หรือมีข้อ สงสัยกรุณาติดต่อเจ้าหน้าที่สหกรณ์ฯ
 6. ข้าพเจ้าได้อ่านข้อตกลงที่ทางสหกรณ์ฯ ที่กำหนดไว้เรียบร้อยแล้ว และยอมรับใน เงื่อนไขต่างๆ

🖌 ยอมรับข้อตกลงและเงื่อนไข

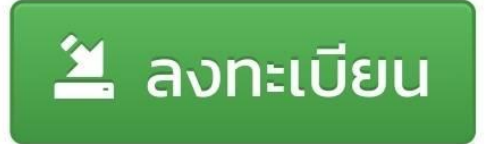

**เมื่อลงทะเบียนสำหรับ สมาชิกสามารถใช้งานระบบได้โดยการกรอกหมายเลขสมาชิกและรหัสผ่าน** <u>หมายเหตุ</u> หากมีข้อสงสัยกรุณาติดต่อ สอมธ. คุณวันเพ็ญ หนูเล็ก โทร. 0-2623-5086-7 ต่อ 110